## Connexion sans fil au réseau Visiteurs UQAM avec Android (obsolète)

| S'il s'agit de votre première connexion au réseau sans fil Visiteurs UQAM, rendez-vous à l'étape 2.                                                                                                    |                                                                                                    |
|----------------------------------------------------------------------------------------------------|----------------------------------------------------------------------------------------------------|
| Si vous avez déjà eu une connexion au réseau sans Visiteurs UQAM et que cette dernière a expiré, suivez les deux étapes.                                                                                                    |                                                                                                    |
| <ol> <li>Avant d'obtenir une nouvelle connexion, vous devez désactiver l'ancienne de votre appareil mobile.</li> <li>Pour cela, sélectionnez Visiteurs UQAM et ensuite cliquez sur Oublier/Retirer.</li> </ol>                                                                                                    | <ul> <li>eduroam</li> <li>UQAM Wi-Fi</li> <li>Visiteurs UQAM</li> </ul>                                                                                                    |
|                                                                                                    | Visiteurs UQAM<br>Intensité du signal<br>Fort(144Mbps)<br>Sécurité<br>802.1x EAP<br>Adresse IP<br>172.29.130.164                                                                                                    |
| <ol> <li>Pour configurer le réseau sans fil Visiteurs UQAM sur votre appareil mobile, vous devez avoir votre nom<br/>d'utilisateur et le mot de passe associé. Ils sont habituellement fournis par votre parrain ou par<br/>l'organisateur d'événement.</li> <li>Sélectionnez le réseau nommé Visiteurs UQAM.</li> </ol> | <ul> <li>eduroam</li> <li>UQAM Wi-Fi</li> <li>Visiteurs UQAM</li> </ul>                                                                                                    |
| Ensuite, entrez le nom d'utilisateur et le mot de passe en respectant les majuscules et les minuscules.<br>Au besoin, déplacez la fenêtre vers le haut pour voir le champ <b>Mot de passe</b> .<br>Pour finaliser la connexion, cliquez sur <b>Enreg./Se connecter</b> .                                                 | Visiteurs UQAM<br>Authentification Phase 2<br>Aucun V<br>Certificat de l'AC<br>(Non défini) V<br>Identité<br>Anonyme<br>Mot de passe<br>Aucune modification<br>Afficher le mot de passe<br>Afficher les options<br>avancées<br>ENREG |